## au

「迷惑メールフィルター トップ」画面にアクセスします。わからない方は【My au】のアプリから下記を参照してください。※パスワードが必要です。

webページ https://www.au.com/my-au/ からアクセスする場合、画面左上の三本線目→「サポート」→「迷惑メール対策」→「迷惑メールフィルター設定」

を選択したら、下記の(3)の画面へ進んでください。(以下はアプリの画面です)

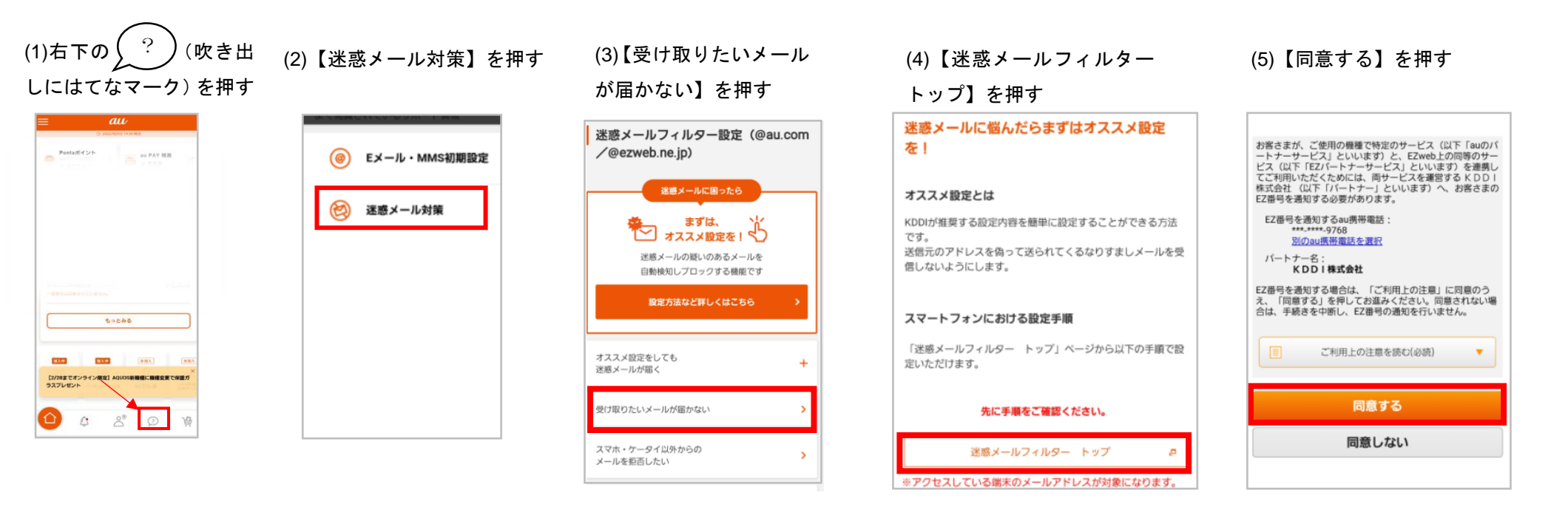

## (6) 【受信リストに登録/アドレ ス帳受信設定をする】を押す

ðv.,

(7)①に g-renraku.jp と入力し、 ドメイン一致を選択 ②にチェックを入れ【有効】→ 【変更する】を押す

(8)受信リストを確認し、良ければ 【OK】を押す

(9)受信リスト設定 登録完了と 表示されたら終了

0 🛠 🎽 56% 🕅 19.0

1974 A87 099

受信リスト設定商店へ戻る

200

A https://

登録が売了しました。

【使信リスト】

リスト更新数

有效

278

受信リスト設定 登録完了

au

## B - 70 of 100% Ca 20:42 열교미 K 🖬 100% 📾 9:40 121 SX 🖼 100% 📾 9% au https:// 1 au AND 0979 受信リスト設定 au 迷惑メールフィルター トップ 受信リスト設定 変更確認 【受信リスト設定】 オススメ設定 メールを受け取りたい相手のメールアドレスの全て または一部をリストに登録することで受信できま 以下の内容で会話します。内容を確認のうえ、「OK」ボタ 送想メールを大幅削減!まずはこちらを設定くだ ンを押してくたさい Τ. ※目のくてんという の「無法」を選択するとリストを保持したまま、本規能を オススメ設定へ 「必ず受信」にチェックをつけたメールアドレスま RUCCEST. たはキーワードを含むメールアドレスからは、各フ イルター推動の設定内容にかかわらず受信します。 【受信リスト】 810 ★連結網などのメーリングリストからの一斉送信メ 倾刻設定 ール/転送メールを受け取りたい場合は、「受信リ 【受け取りたいメールを許可する】 スト」の「必ず受信」にチェックをつけて登録して 12.33 受け取りたい相手のメールアドレスを「受信りス KROW. \*-7-8 ト」に登録してください。 アドレス核に登録したメールアドレスからのメール exampledie 完全一致 \*逮結朝などのメーリングリストからの一責送信メ を受信することができます。 ドメインー社 一元/転送メールを受け取りたい場合は、「受信り アドレス感受信的なへ スト」の「必ず受信」にチェックをつけて登録し << >> 現る 受信リストに登録/アドレス感受信設定をする OK 1 2 3 4 5 6 7 8 9 10 11 登録数(220/220) 【受け取りたくないメールを拒否する】 5724 +-7-F O -- 12-1 受け取りたくない相手のメールアドレスを登録し てください。 1 🖉 Decample 2 ドメインー物 振言リストに登録する 2 0 88.12 3 @ FXC $\approx$ g-renraku. jp を入力します。 【愛信リストの布効・無効設定】 「有効」を選択の上、「変更する」ボタンを <12344 「無効」を選択するとリストを保持したまま 紙を飲効にできます。 ・登録したリストからのみ受信したい場合は、「焼 第494S以外のメール委告設定」を合わせて設定し R5. 変更する